### Ahora desde BP en Línea App reinicia tu contraseña sin complicaciones.

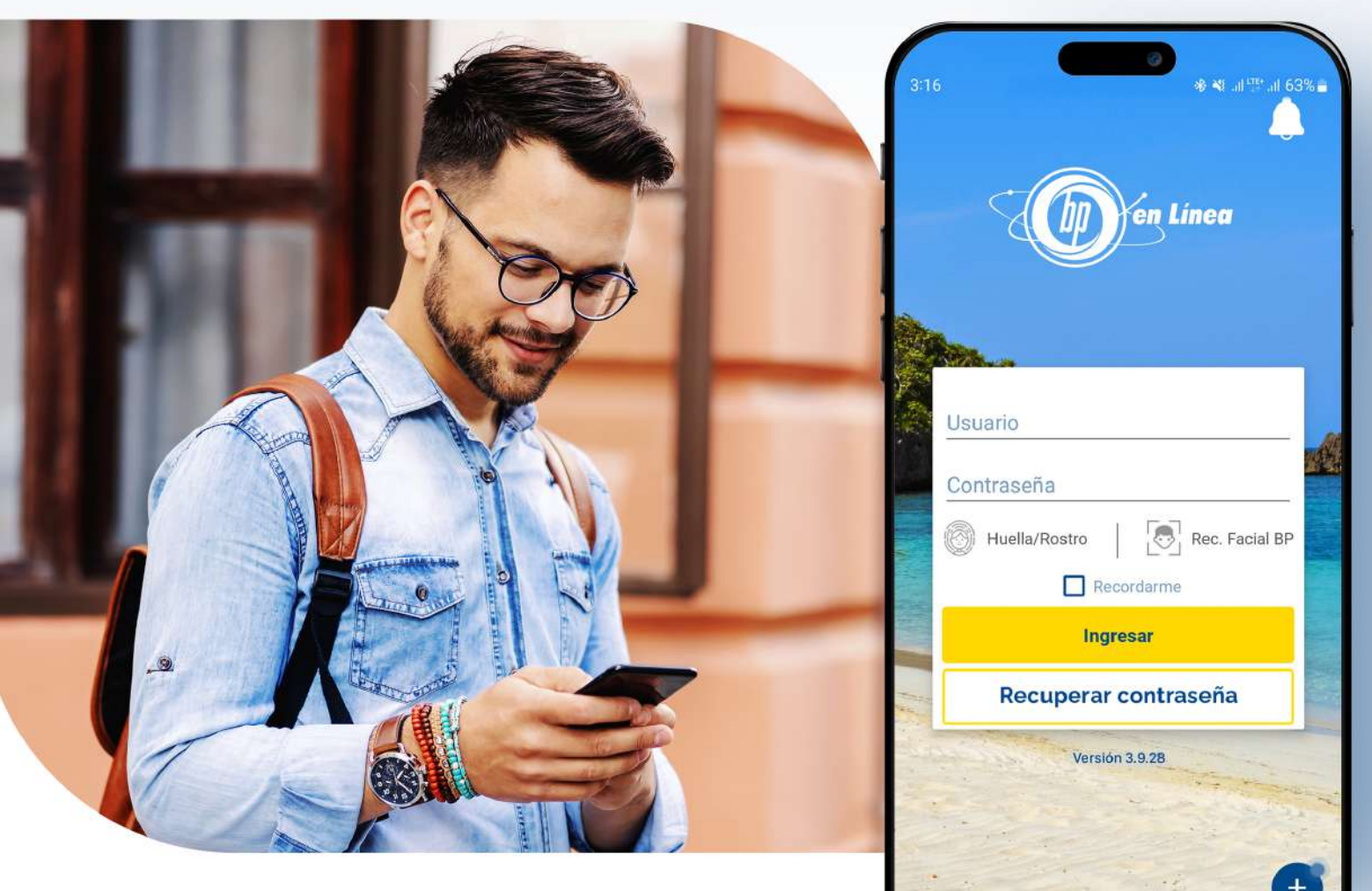

#### Hazlo tu mismo cuando lo necesites. Actualizamos esta funcionalidad para mejorar tu experiencia.

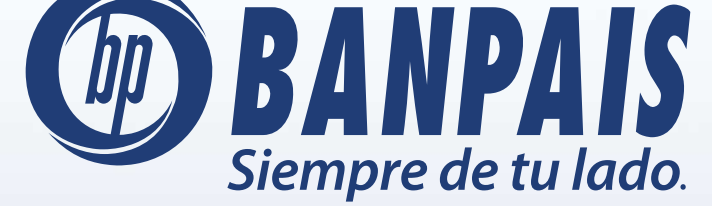

Paso 1

Abre BP en Línea App y ve a **Recuperar contraseña**.

|  | en Línea                        |
|--|---------------------------------|
|  | Usuario                         |
|  | Contraseña                      |
|  | ੁਂਦਾ ੁ Face ID 💽 Rec. Facial BP |
|  | Ingresar                        |
|  | Recuperar contraseña            |
|  | Versión 3.9.28                  |
|  | ŧ                               |

# Paso 2

Escribe tu usuario y presiona: **Recuperar**.

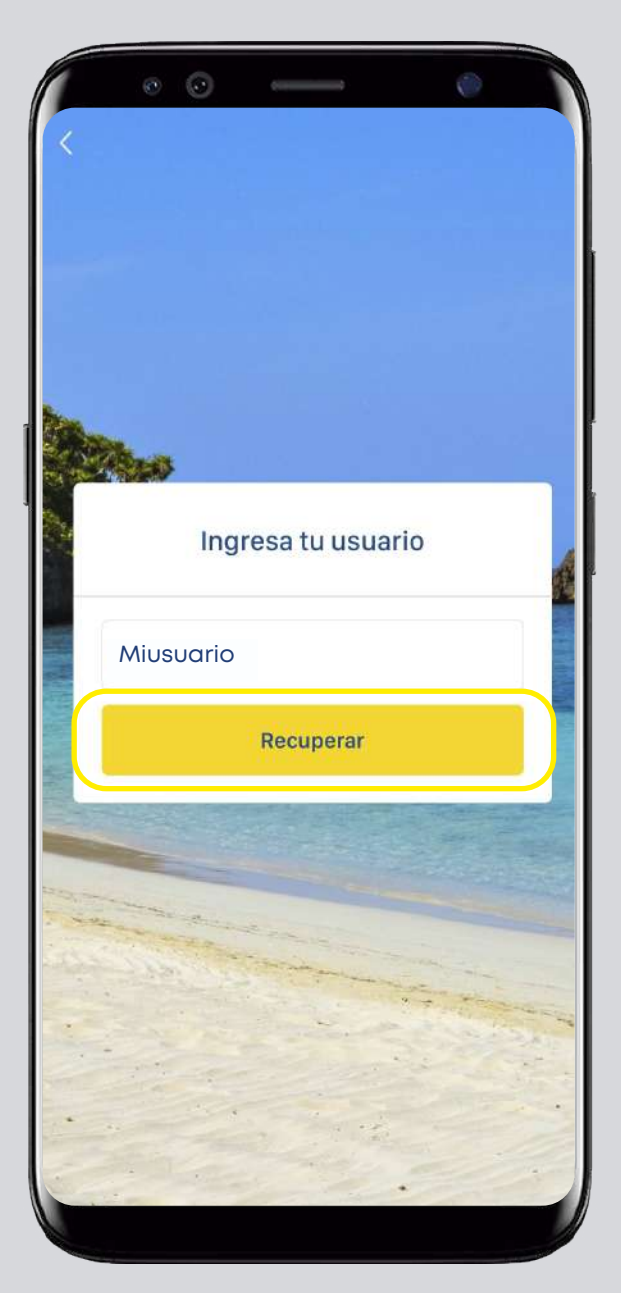

## Paso 3

Selecciona la vía de recuperación de tu preferencia.

# Paso 4

Verifica que tu contraseña temporal se ha enviado al método seleccionado.

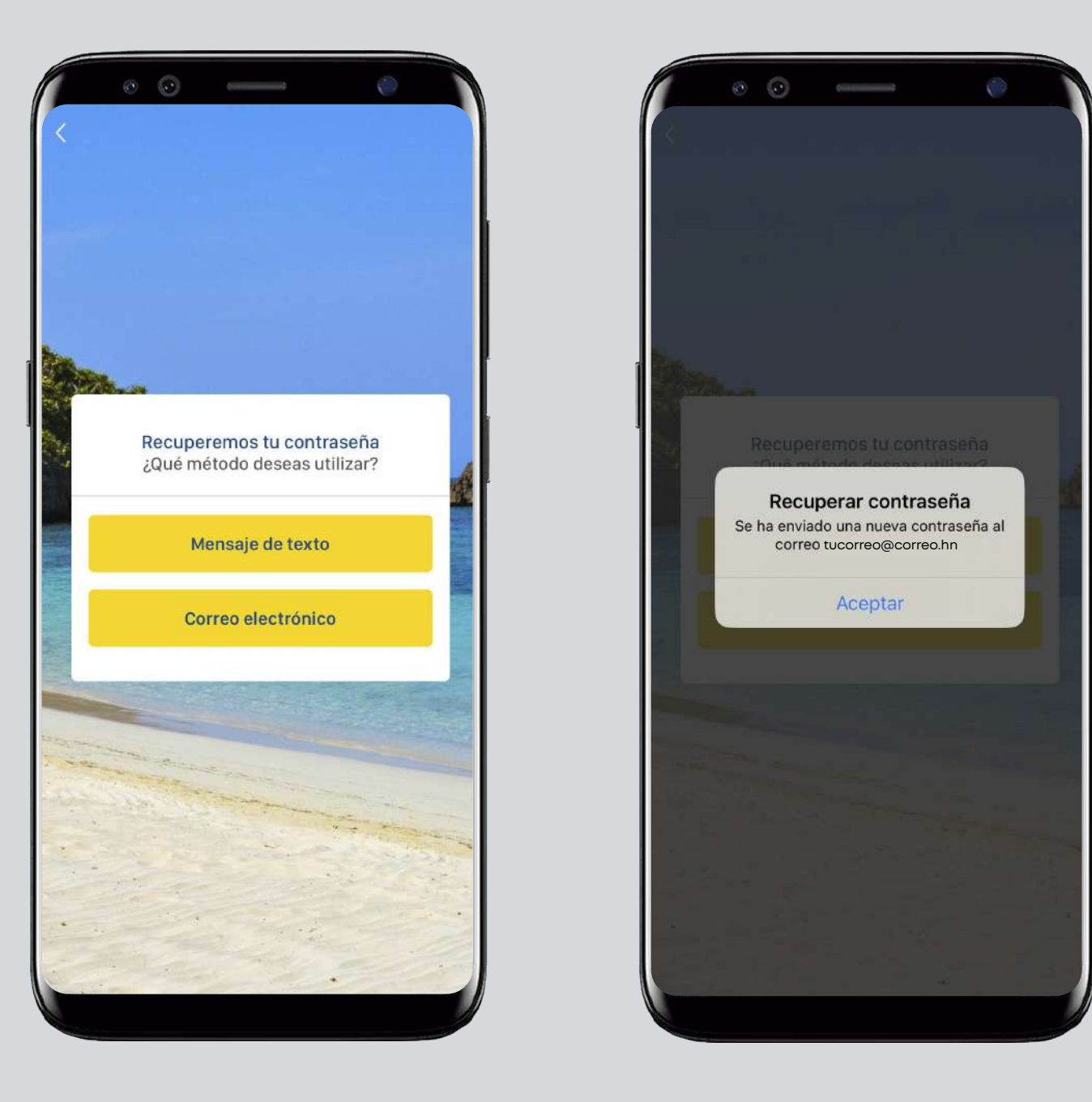

**Importante:** Es necesario que tengas actualizado en tu perfil de seguridad tu número de teléfono y correo electrónico.

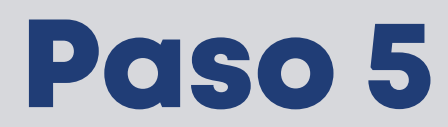

Completa los campos solicitados y da clic en: **Confirmar**.

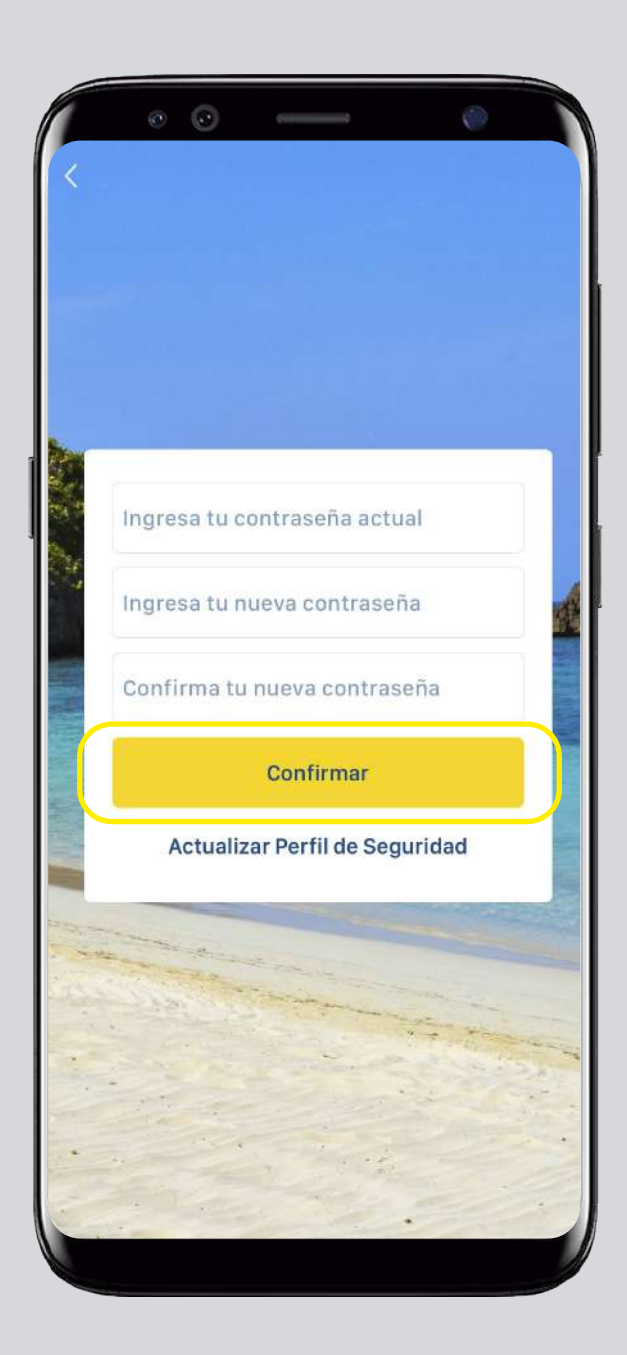

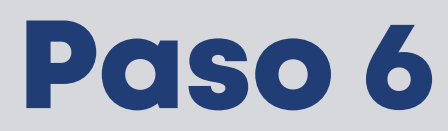

Presiona Aceptar para confirmar la actualización de tu contraseña.

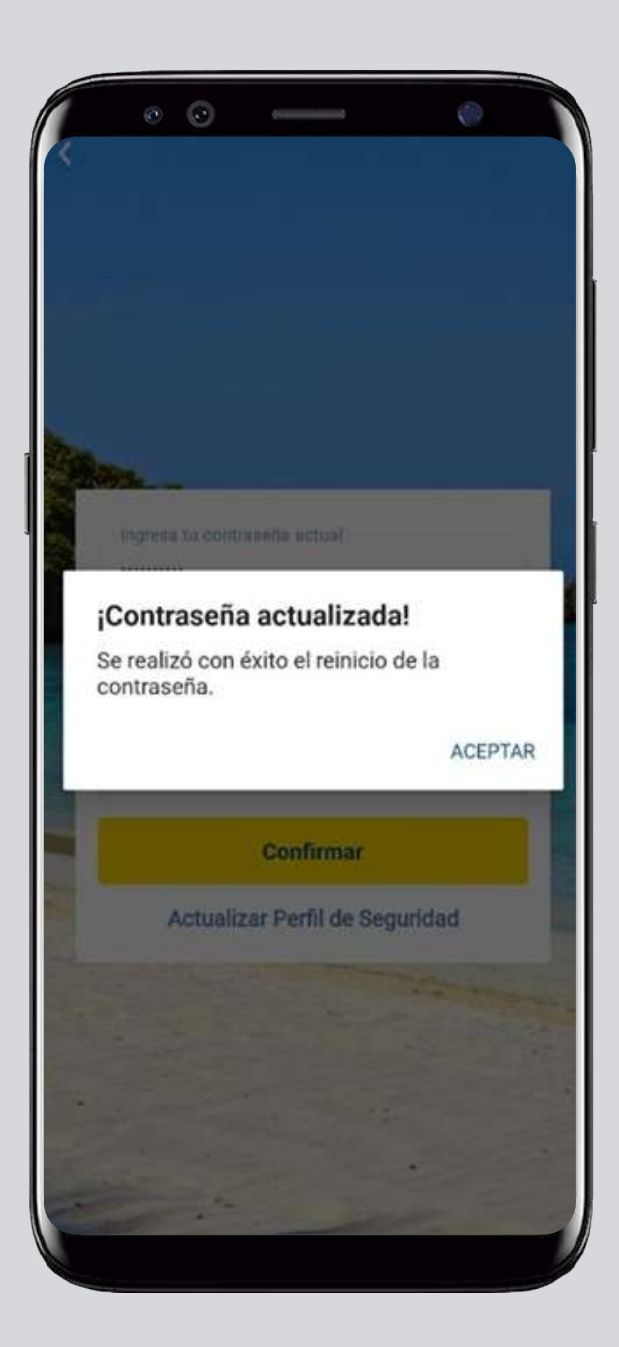

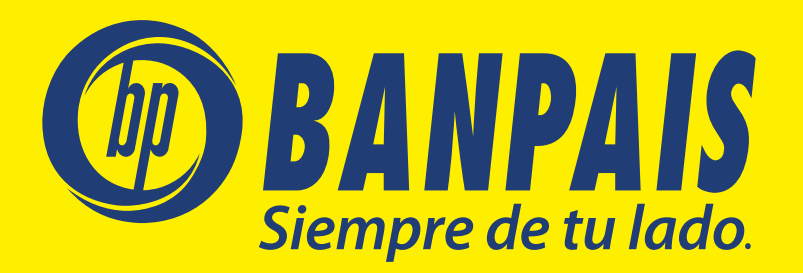